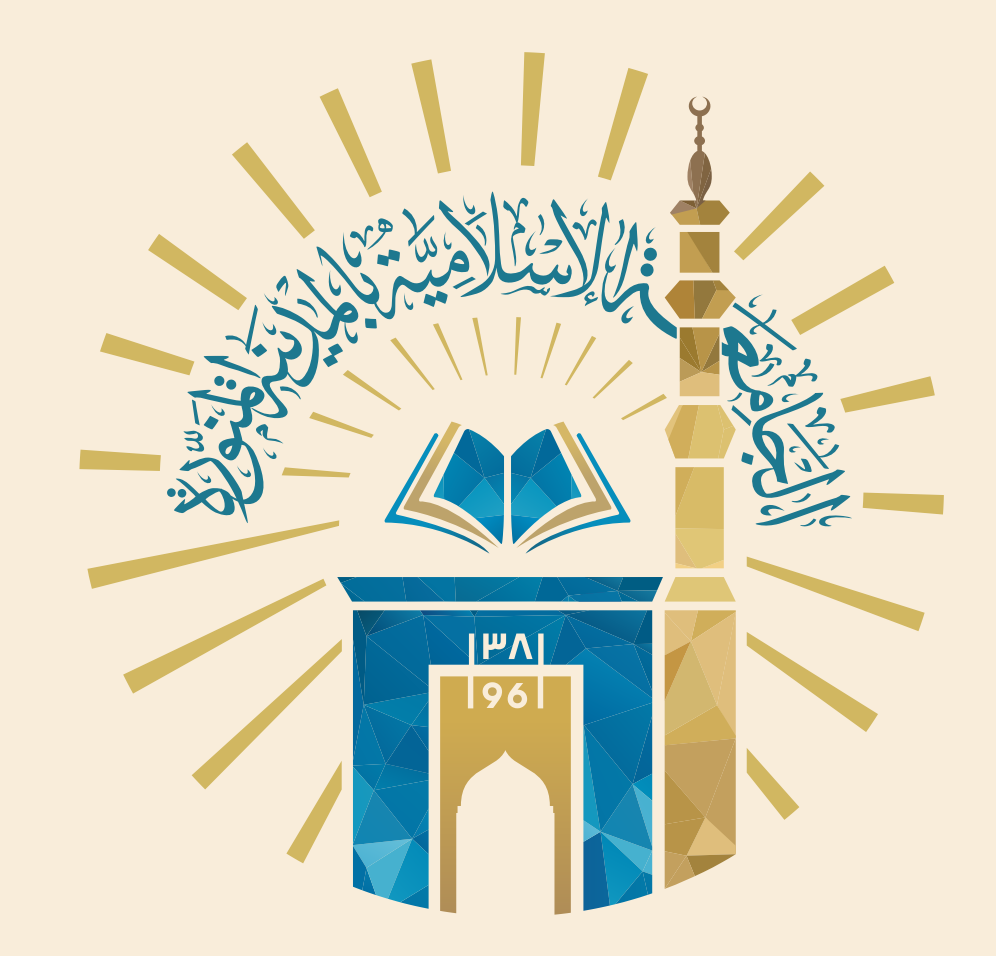

♦ الدليل التعريفي

# لانضمام المحكمين

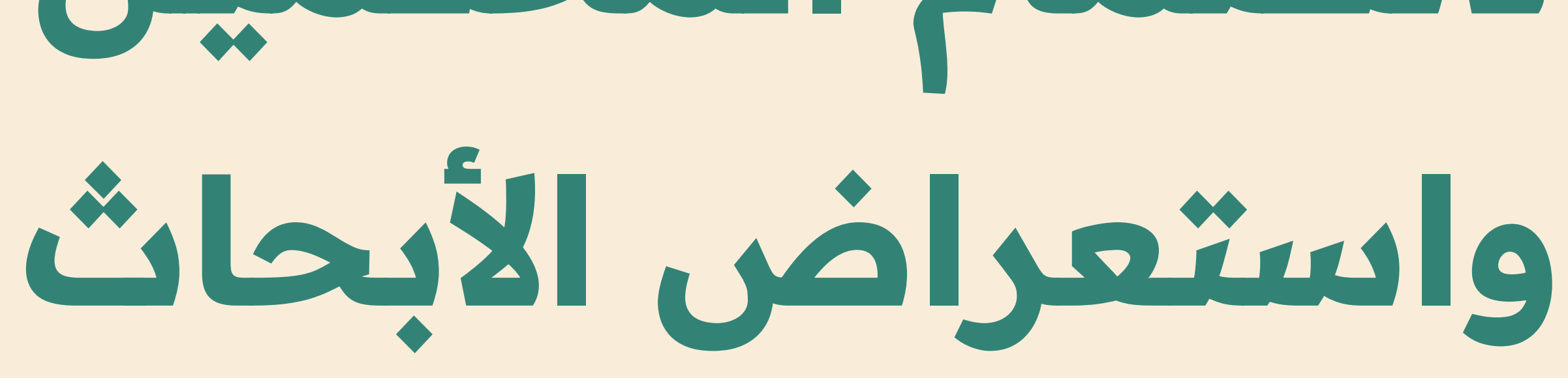

وندكم

عبر منصة مجلات الجامعة الإسلامية

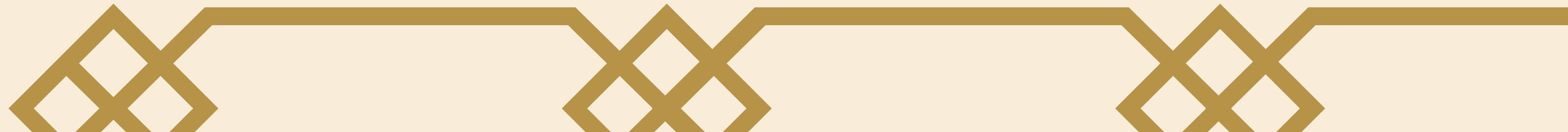

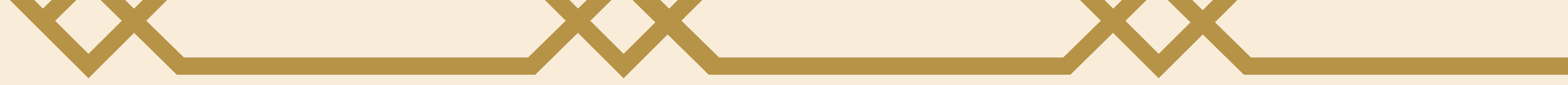

#### Interpretation of the second second seco

#### الإدارة العامة للاتصال والهوية المؤسسية

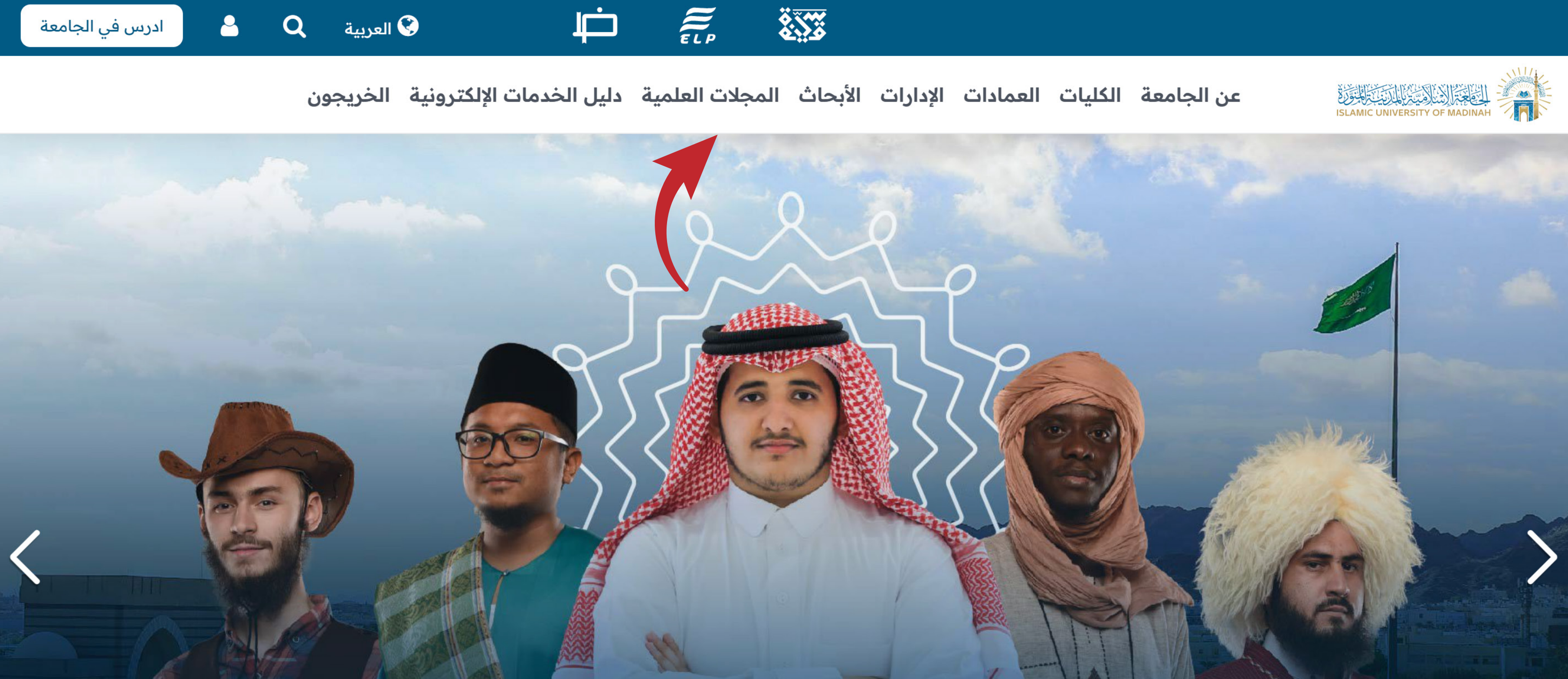

## تنوع ثقافى

الدخول على الموقع الرسمي للجامعة https://iu.edu.sa

## ثم الضغط على خيار المجلات العلمية

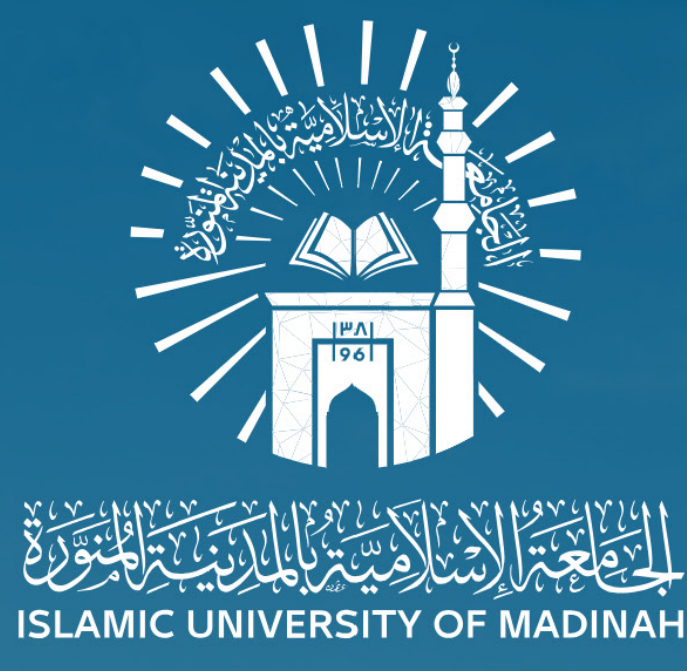

مجلات الجامعة الاسلامية بالمدينة المنورة The Journals of the Islamic University of Madinah

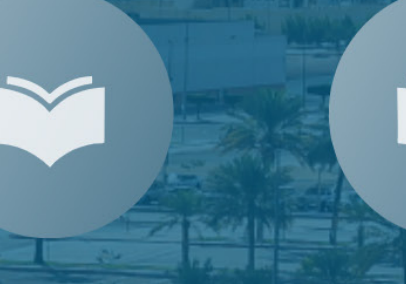

مجلة العلوم التربوية والاجتماعية

مجلة العلوم التطبيقية

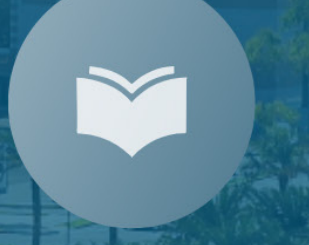

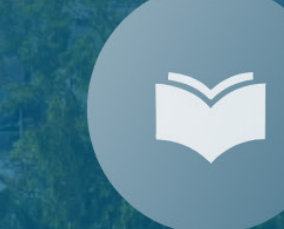

مجلة اللغة العربية وآدابها

مجلة العلوم الشرعية

Ť

اختيار المجلة المطلوبة

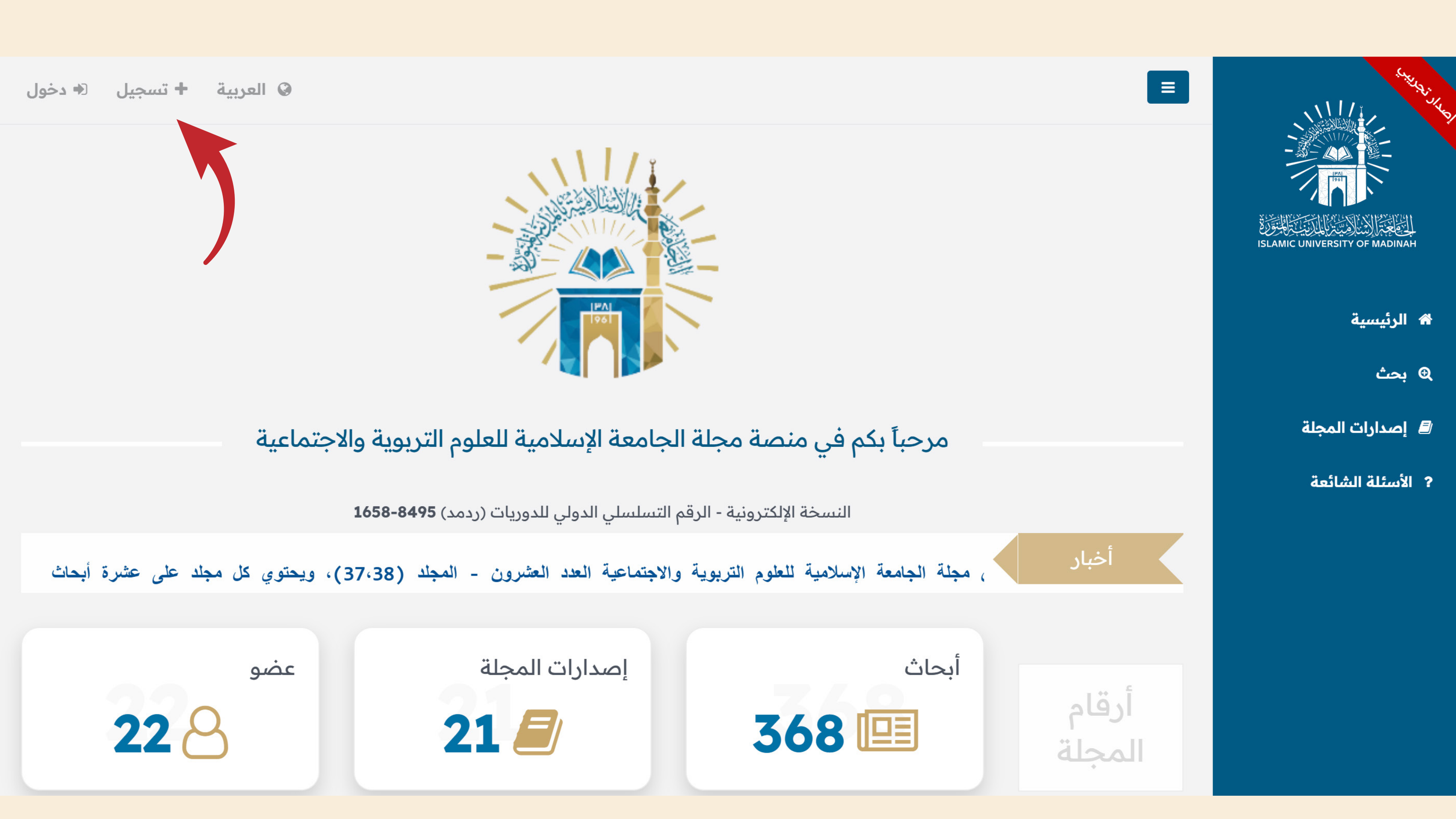

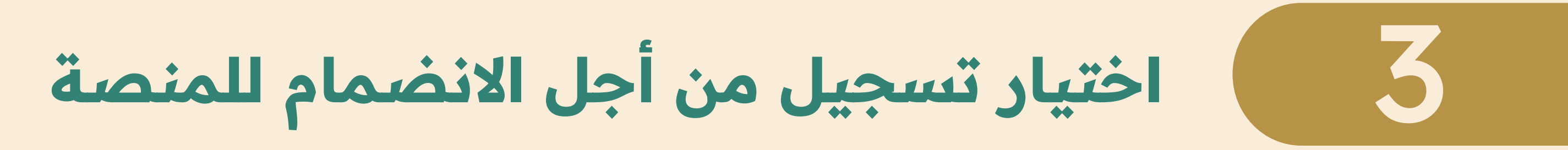

تاريخ

لرئيسية / **تسجيل جديد** 

| سجين جديد                                                                                                    |                                                                                                  |                    |        |                           |             |
|----------------------------------------------------------------------------------------------------|--------------------------------------------------------------------------------------------------|--------------------|--------|---------------------------|-------------|
|                                                                                                    |                                                                                                  |                    |        |                           |             |
| ترحب مجلة الجامعة الإسلامية للعلوم التربوية والاجتماع.<br>سواء كنت باحثاً تسعى لنشر أبحاثك، أو محكماً تسعى لل | يع الباحثين والمحكمين.<br>مة في رفع جودة الأبحاث، فإننا ندعوك للانضمام إلينا لتكون جزءًا من مسير | ة العلم والمعرفة.  |        |                           |             |
| ضوابط مشروط الانضواد اليقائمة محكم بمحلة الحام                                                                | بلامية العامد التربيمية والاحتماعية:                                                             |                    |        |                           |             |
| أن يكون المتقدم مواطناً أو مقيماً بالمملكة العربية الس                                                        | مديد مدوم مربويد وماجمة عيد.                                                                     |                    |        |                           |             |
| 2. أن تكون الدرجة العلمية للمتقدم (أستاذ / أستاذ مشار                                                         |                                                                                                  |                    |        |                           |             |
| <ol> <li>. أن يكون تخصص المتقدم ضمن تخصصات المجلة، و</li> </ol>                                               | عة تخصصات المجلة يرجى زيارة -الصفحة الرئيسية للموقع-                                             |                    |        |                           |             |
| وع المستخدم*                                                                                                  | ◄ المحكم                                                                                         |                    |        |                           |             |
| لاسم الأول (بدون ألقاب علمية)*                                                                                |                                                                                                  |                    | اجد•   | اسم العائلة*              |             |
| الاسم الأول (بدون ألقاب علمية)                                                                                | اختار                                                                                            |                    | م الجد | اسم العائلة               |             |
| وع الهوية*                                                                                                    | الباحث<br>المحكم                                                                                 |                    | (      | البريد الإلكتروني*        |             |
| ◄اختار                                                                                                    |                                                                                                  |                    |        | Chiefeditor@iu.edu.sa     |             |
| اريخ الميلاد"                                                                                                 |                                                                                                  | الجنسية*           | i      | الجوال*                   |             |
|                                                                                                    |                                                                                                  | ◄ الجنسية          |        | 5678 234 51               |             |
| جهة الانتساب الحالية*                                                                                         |                                                                                                  | التخصص العام*      | l      | التخصص الدقيق *           |             |
| ◄ اختر الجامعة                                                                                                |                                                                                                  | ◄ اختر التخصص      |        | ◄ التخصص الدقيق           |             |
| نخصصات أخرى•                                                                                                  |                                                                                                  |                    |        |                           |             |
|                                                                                                    |                                                                                                  |                    |        |                           |             |
| المذور*                                                                                                    |                                                                                                  | تاكيد كلمة المرور* | )      | رمز التحقق                | FEDRE       |
|                                                                                                    | <b>(P</b> )                                                                                      |                    |        | ادخل رمز التحقق في الصورة | 0,20400,182 |

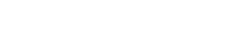

أقر بصحة البيانات أعلاه

تسجيل

اختيار كلمة محكم من قائمة نوع المستخدم ثم تعبئـة البيـانات، ثم الضغـط على زر تسجيـــل

• 966+ 😁

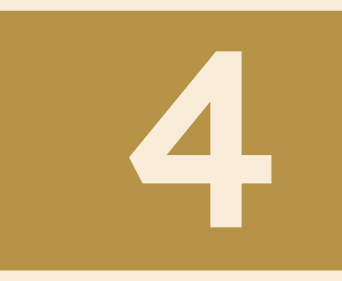

## ثم بعد ذلك الدخول على البريد الإلكتروني الذي تم إدخاله للضغط على رابط التأكيد

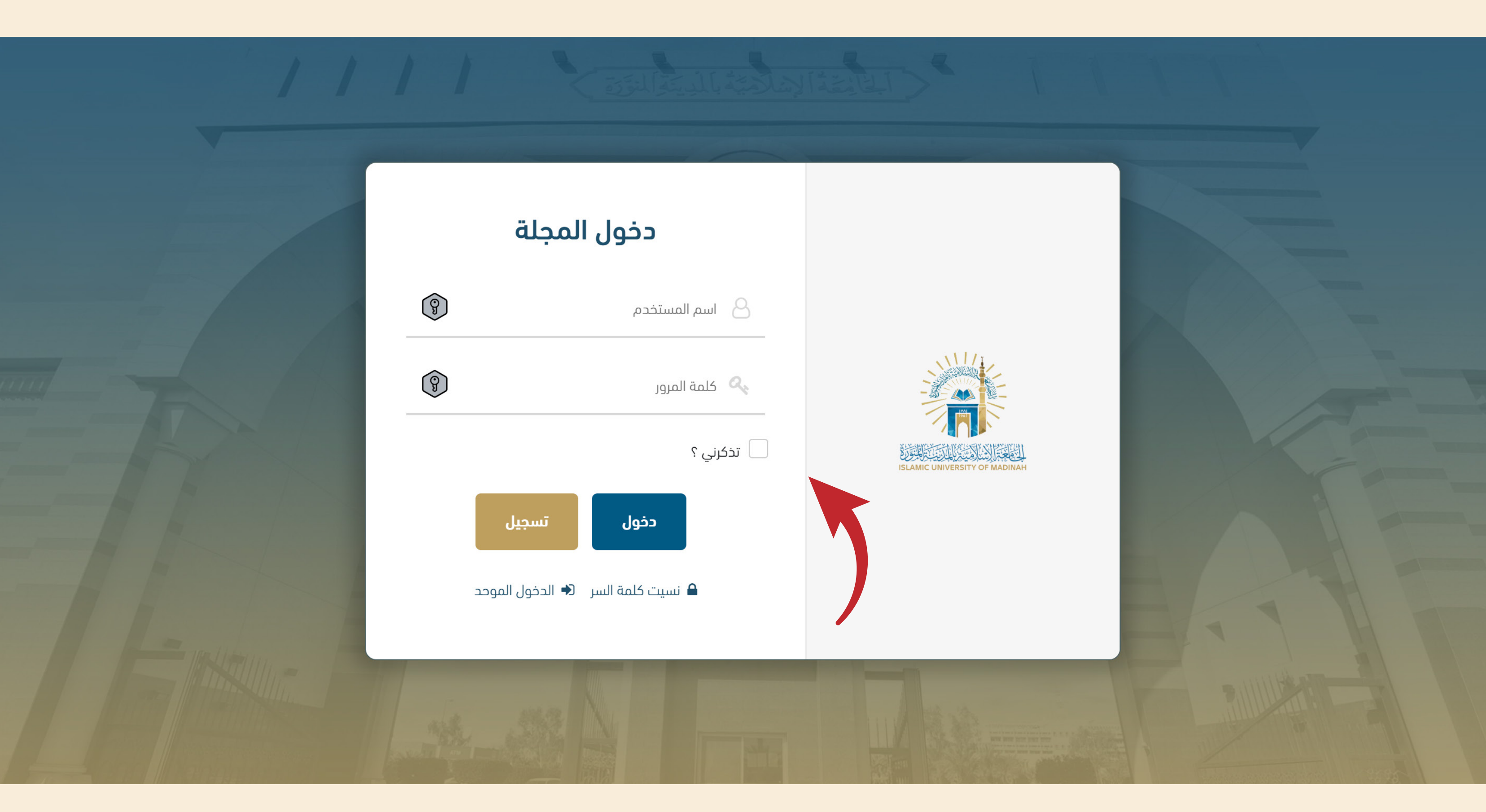

من صورة الشاشة التي في خطوة ٣ اختيار دخول، ثم من صفحة دخول المجلة إدخال البريد الإلكتروني وكلمة المرور ثم الضغط على دخول

|                               |                    |                     |  |                |                 |                | ب<br>ر الملف الشخصي  | <b>الملف الشخصر</b><br>الرئيسية / رجوع للقائمة | ISLAMIC UNIVERSITY OF MADINAH |
|-------------------------------|--------------------|---------------------|--|----------------|-----------------|----------------|----------------------|------------------------------------------------|-------------------------------|
|                               |                    |                     |  |                |                 |                |                      | الملف الشخصي                                   | 者 الرئيسية                    |
|                               |                    |                     |  |                |                 |                |                      | البيانات الشخصية                               | الأبحاث 🗧                     |
| اسم العائلة *                 |                    | اسم الجد *          |  |                | اسم الأب *      |                |                      | الاسم الأول (بدون<br>ألقاب علمية) *            | 🛔 الملف الشخصي                |
| • 966+ 😬 51 234 5678 * الجوال |                    | البريد الإلكتروني * |  | ▼ اختر الجنس   | الجنس *         |                |                      | رقم الهوية *                                   | @ بحث                         |
| الجنسية *                     |                    |                     |  | مكان الميلاد * |                 |                | <b>#</b>             | تاريخ الميلاد *                                | 🖉 إصدارات المجلة              |
|                               |                    |                     |  |                |                 |                |                      | التفاصيل الأكاديمية                            | ? الأسئلة الشائعة             |
|                               | الكلية *           |                     |  |                |                 |                | القسم العلمي *       | 0.                                             |                               |
| غتر الدولة                    | الانتساب الحالية * | دولة جهة            |  |                |                 | ◄ اختر الجامعة | ة الانتساب الحالية * | е                                              |                               |
| حث                            | الدرجة العلمية *   | الدرجة العلمية *    |  |                | المؤهل العلمي * |                |                      |                                                |                               |
|                               | لتخصص الدقيق *     | I                   |  |                |                 | ◄ اختر التخصص  | التخصص العام *       |                                                |                               |
|                               |                    |                     |  |                |                 |                |                      | تفاصيل العنوان                                 |                               |
| الرقم الفرعي                  |                    |                     |  | اسم الشارع     |                 |                |                      | رقم المبنى                                     |                               |
| المدينة                       |                    |                     |  | الرمز البريدي  |                 |                |                      | اسم الحي                                       |                               |
|                               |                    |                     |  |                |                 |                |                      | المنطقة أو الإقليم                             |                               |
|                               |                    |                     |  |                |                 |                |                      | حفظ إلغاء                                      |                               |

## من القائمة أعلى يمين الصفحة الضغط على خيار الملف الشخصي، ثم تعبئة البيانات الشخصية -بكل دقة-

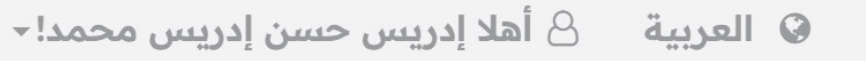

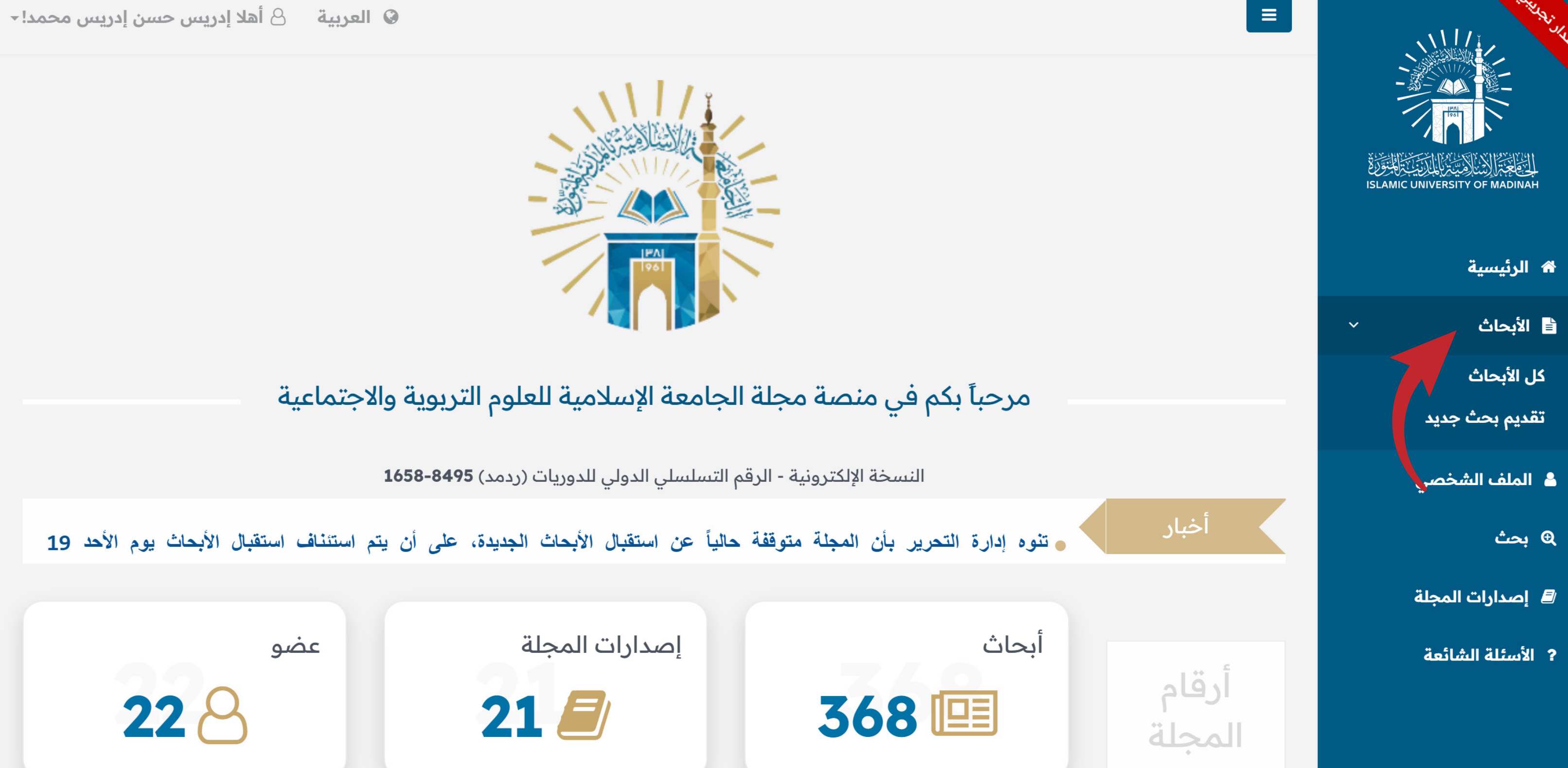

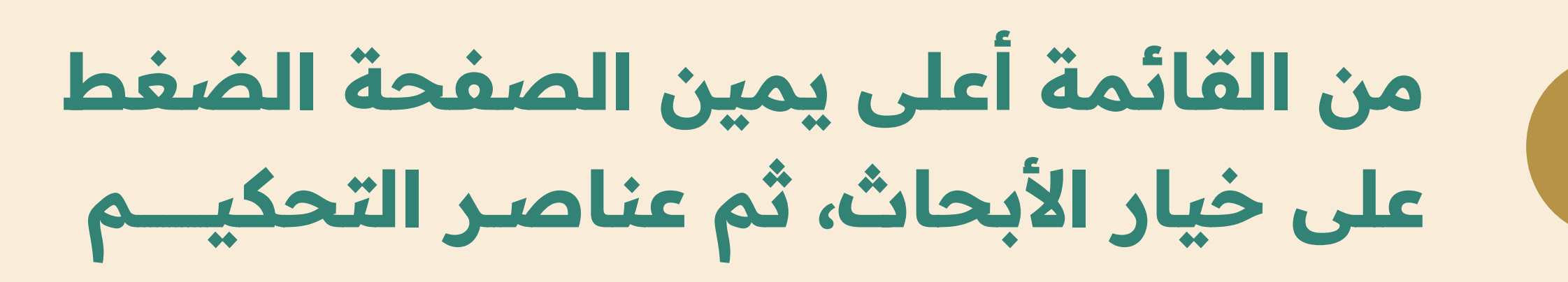

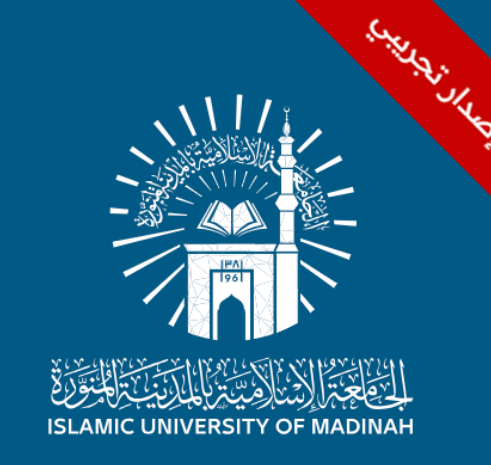

🖌 الرئيسية

🗎 الأبحاث

€ بحث

💄 الملف الشخصي

릗 إصدارات المجلة

? الأسئلة الشائعة

### عناصر التحكيم

الرئيسية / عناصر التحكيم

#### الأبحاث المطلوب تحكيمها

#### 🖈 التصدير إلى ملف إكسل

| عرض        | 🔷 حالة التحكيم       | 🖨 الحالة الحالية       | 🔷 تاريخ المعين |        | عنوان البحث باللغة العربية        | < الرقم                |
|------------|----------------------|------------------------|----------------|--------|-----------------------------------|------------------------|
|            | انتظار               | انتظار المحكم          | 12/19/2024     | العالي | دارة التربوية في مؤسسات التعليم ا | J_2024-12-19-<br>22037 |
| <b>کة:</b> | عدد السجلات في الصفح | الانتقال إلى صفحة: 🖌 🗸 | << < 1         | > >>   |                                   | إظهار 1-1 من 1         |
|            |                      |                        |                |        |                                   |                        |

### اختيار البحث الذي تم ترشيح سعادتكم لتحكيمه من خلال الضغط على خيار عرض

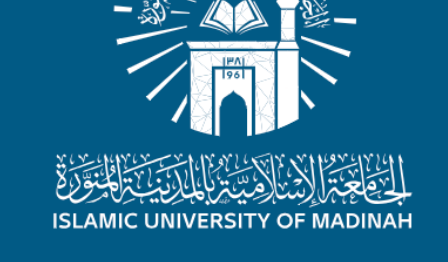

🖌 الرئيسية

Strait,

🗎 الأبحاث

>

- 占 الملف الشخصي
  - € بحث
- / 🖉 إصدارات المجلة
- ? الأسئلة الشائعة

الفاصل الزمني

صفحة تحكيم البحث

صفحة تحكيم البحث

الرئيسية / رجوع للقائمة / صفحة تحكيم البحث

البحث: J\_2024-12-19-22037

| العنوان | الإدارة التربوية في مؤسسات التعليم العالي  |
|---------|--------------------------------------------|
| الملخص  | الإدارة التربوية في مؤسسات التعليم العالي. |
| ملاحظة  | تم ترشيح سعادتكم لتحكيم البحث.             |

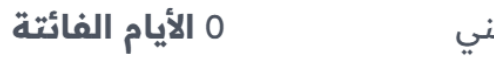

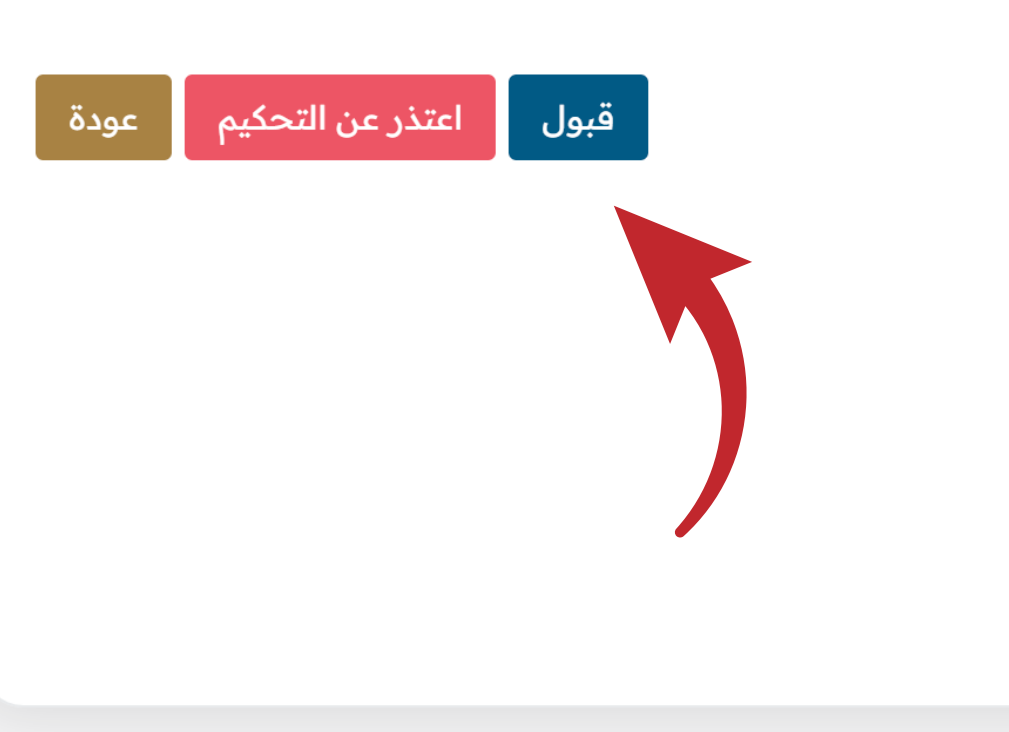

الموافقــة على طلب الترشيـح للتحكيــم أو رفضه

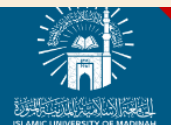

صفحة تحكيم البحث

🔒 الأبحاث

|                                                                                     |                                                            |                                                                                 | J_2024-12-17-22036 (البحث: 3                                                   |
|-------------------------------------------------------------------------------------|------------------------------------------------------------|---------------------------------------------------------------------------------|--------------------------------------------------------------------------------|
| المف للبحث (بدون بيانات الباحث) بصيغة PDF هلف للبحث (بدون بيانات الباحث) بصيغة WORD |                                                            |                                                                                 | صى                                                                             |
|                                                                                     |                                                            | الأصول الإسلامية للتربية                                                        | -<br>العنوان                                                                   |
|                                                                                     |                                                            | التربية في الإسلام شأنها عظيم.                                                  | . الملخص                                                                       |
|                                                                                     |                                                            | ، ، ، ،<br>التفضل بتحكيم البحث                                                  | جنه<br>ملاحظة                                                                  |
|                                                                                     |                                                            | ا الأبام الفائتة                                                                | لمة<br>الفاصل الزمني                                                           |
|                                                                                     |                                                            |                                                                                 | قرار المحكم                                                                    |
|                                                                                     | ~                                                          | فراز المحكم                                                                     |                                                                                |
|                                                                                     | ×                                                          | اختيار التقييم                                                                  | منم بالموضوع                                                                   |
|                                                                                     |                                                            |                                                                                 | الأحيال مراقع                                                                  |
|                                                                                     |                                                            |                                                                                 |                                                                                |
| الإطار النظري، والدراسات السابقة                                                    | عنوان البحث، والكلمات المفتاحية                            |                                                                                 | الأصالة والابتكار                                                              |
| اختيار التقييم                                                                      | اختيار التقييم                                             | <b>~</b>                                                                        | اختيار التقييم                                                                 |
| دقة التوثيق والإفادة من المراجع                                                     | جودة العرض ( اللغة ومتانتها ـ التقسيم ـ التعليق ـ النتائج) |                                                                                 | مشكلة البحث، وأهدافه                                                           |
| اختيار التقييم                                                                      | اختيار التقييم ٧                                           | ×                                                                               | اختيار التقييم                                                                 |
|                                                                                     | اختيار التقييم                                             | لعام للبحث                                                                      | التقييم ا                                                                      |
|                                                                                     |                                                            |                                                                                 |                                                                                |
|                                                                                     |                                                            |                                                                                 |                                                                                |
|                                                                                     |                                                            | تصفّح لم تُحدد أي ملفّات.                                                       | ملف التحكيم: هو ملف اختياري في حال أحببتم رفع مزيد من المعلومات بصيغة<br>(PDF) |
|                                                                                     |                                                            |                                                                                 |                                                                                |
|                                                                                     | ن                                                          | امل من سعادتكم كتابة ابرز المميزات، والملحوظات العامة، والتفصيلية؛ في هذا المكا |                                                                                |
|                                                                                     |                                                            | تعليقات موجهة لإدارة التحرير                                                    | تعليقات موجهة لإدارة التحرير                                                   |
|                                                                                     |                                                            |                                                                                 |                                                                                |
|                                                                                     |                                                            |                                                                                 |                                                                                |
|                                                                                     |                                                            |                                                                                 |                                                                                |
|                                                                                     |                                                            |                                                                                 |                                                                                |
|                                                                                     |                                                            | A 100 - 1110                                                                    | تعليقات موجهة للباحث                                                           |
|                                                                                     |                                                            | تعليفات موجهة للباخت                                                            |                                                                                |
|                                                                                     |                                                            |                                                                                 |                                                                                |
|                                                                                     |                                                            |                                                                                 |                                                                                |
|                                                                                     |                                                            |                                                                                 |                                                                                |
|                                                                                     |                                                            |                                                                                 |                                                                                |
|                                                                                     |                                                            |                                                                                 |                                                                                |
|                                                                                     |                                                            | إدسال إلغاء                                                                     |                                                                                |
|                                                                                     |                                                            |                                                                                 |                                                                                |
|                                                                                     |                                                            |                                                                                 |                                                                                |
|                                                                                     |                                                            |                                                                                 |                                                                                |
|                                                                                     |                                                            |                                                                                 |                                                                                |
|                                                                                     |                                                            |                                                                                 |                                                                                |
|                                                                                     |                                                            |                                                                                 |                                                                                |
|                                                                                     |                                                            |                                                                                 |                                                                                |
| ♠                                                                                   | · ·                                                        |                                                                                 | •                                                                              |
|                                                                                     |                                                            |                                                                                 |                                                                                |
|                                                                                     |                                                            |                                                                                 |                                                                                |
|                                                                                     |                                                            | **                                                                              |                                                                                |
| ** c **                                                                             |                                                            |                                                                                 |                                                                                |
| 4 7.01                                                                              |                                                            | 1101521                                                                         |                                                                                |
|                                                                                     |                                                            |                                                                                 |                                                                                |
|                                                                                     |                                                            |                                                                                 |                                                                                |
|                                                                                     |                                                            |                                                                                 |                                                                                |
|                                                                                     | C DOLOI AI (dialh                                          | لمعادات الم                                                                     |                                                                                |
|                                                                                     |                                                            | ***                                                                             |                                                                                |
|                                                                                     | •                                                          |                                                                                 |                                                                                |

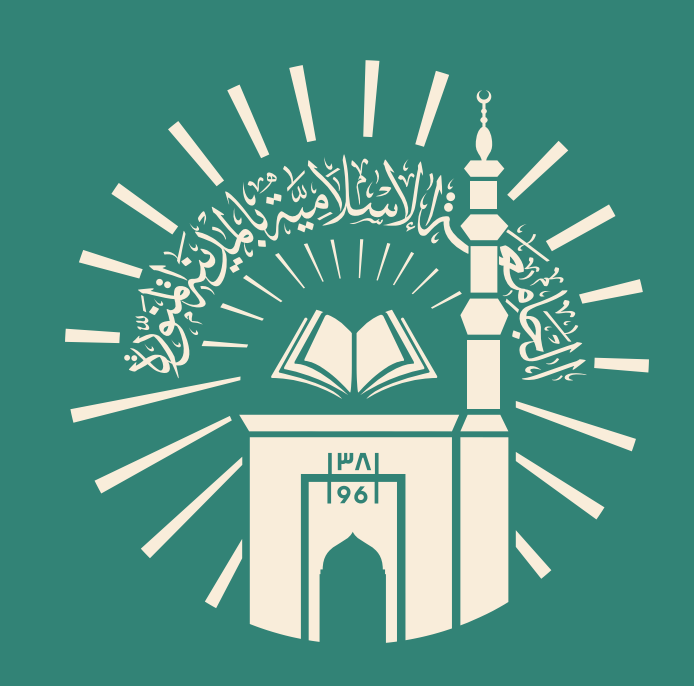

في حال واجهتكم مشكلة في حال واجهتكم مشكلة أثناء استخدام المنصة يسرنا خدمتكم وتقـديم المساعدة لكم من خلال الدعم الفني عبر تطبيق الواتساب على الرقم (للهم) ولافتي عبر تطبيق الواتساب على الرقم في الفني عبر تطبيق الواتساب على الرقم ألفني عبر تطبيق الواتساب على الرقم ألفني عبر ألفني عبر ألفني ألفنيي ألفني ألفني ألفني ألفن

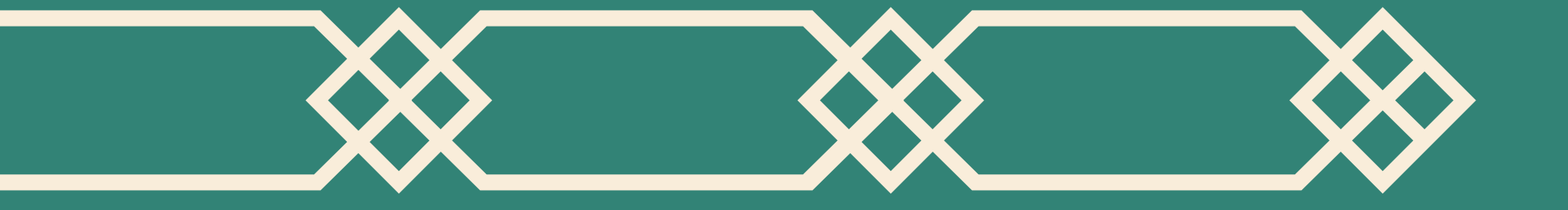